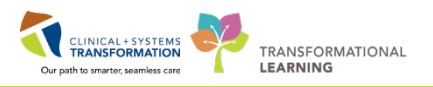

## **Voice-Enabling Cerner Auto-text**

Cerner autotext functions similar to Commands in Fluency Direct. Both speed up documentation by triggering the insertion of blocks of text that are frequently used when creating documents/notes.

Cerner autotext is triggered by typing keystrokes on your keyboard. For FESR users, it is possible to insert the same text using a voice command. The pre-established autotext inserts can then be modified by the user once they are placed in the document.

To voice enable a Cerner autotext, you will need to create a voice command by doing the following (this must be repeated for each autotext you wish to voice enable):

- Click on the Fluency Direct pill that has your name.
- Click on 'Commands'.
- Click on 'Command Group'.
- Click on 'Add' to add a new command.

| 🕑 Miao, Julia          |                        |                        |                      |                   |
|------------------------|------------------------|------------------------|----------------------|-------------------|
| Microphone setup       |                        |                        |                      |                   |
| Speech box             |                        |                        |                      |                   |
| Dictionary             | Commands               |                        |                      | 3 🗆 🗙             |
| Commands               | Communda               |                        |                      | : - 0 ^           |
| Appreviations          |                        |                        |                      |                   |
| Device button mappings | Manago comp            | aands                  |                      |                   |
| Medical specialty      | Ivianage commanus      |                        |                      | Add a new command |
| Profile training       |                        |                        |                      | Q Search          |
| Formatting             | Command groups + Add   | Miao, Julia's Commands | Availability         | + Add             |
| Help 🕨                 | Miao, Julia's Commands | Find Controller        | Available everywhere |                   |
| Change password        | Available everywhere   |                        |                      |                   |
| Sign out               |                        | Insert BP              | Same as group        |                   |
| Quit                   |                        |                        |                      |                   |
|                        |                        |                        |                      |                   |

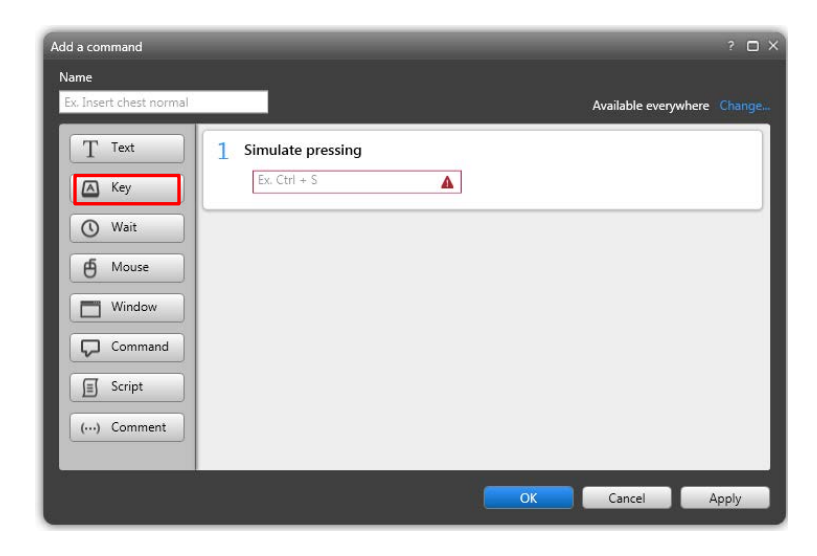

- Click on 'Key' and click in the text box.
- Enter the keystroke command from within Cerner e.g. ,,cc\_intubation.

| 1 | Simulate pressing                                                     |  |  |  |
|---|-----------------------------------------------------------------------|--|--|--|
|   | "", C, C, SHIFT + -, I, N, T, U, B, A, T, I, O, N, SPACE, SHIFT + 8 🔇 |  |  |  |

- The keystroke command must be entered **exactly** as displayed in Cerner.
- Click on 'Wait'. The default time will be 0.5 seconds. Keep as is.

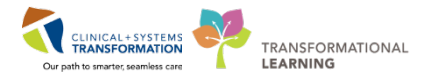

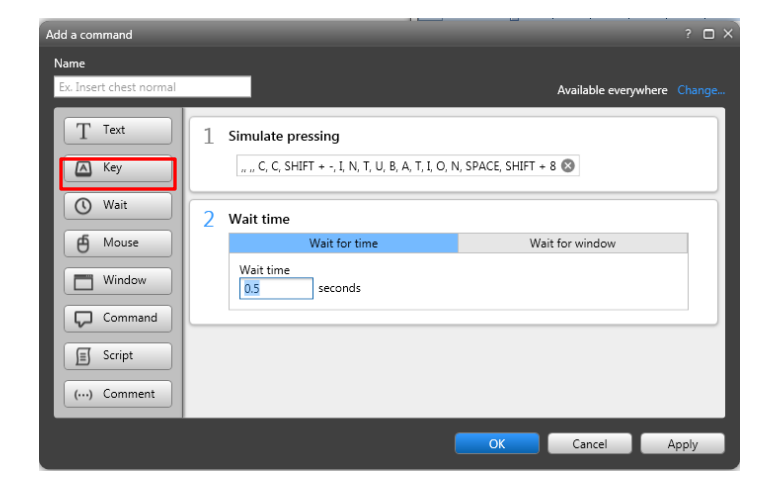

,, ,, C, C, SHIFT + -, I, N, T, U, B, A, T, I, O, N, SPACE, SHIFT + 8 🔕

8

 Click on 'Key' again and click on the text box. Press 'Enter' on the keyboard.

 Name the command something that is easy to remember, always preceding the name with 'Insert' e.g. 'Insert CC intubation'.

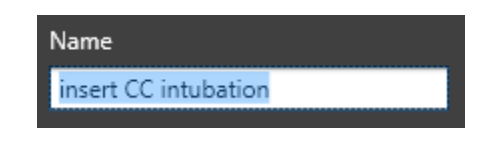

• Click 'OK'.

• Now test this in Cerner.

Simulate pressing

Vait for t

seconds

2 Wait time

Wait time

3 Simulate pressing

RETURN

0.5

Add a command

T Text

Key Wait

Mouse

Window

Command

(···) Comment

I Script

• Position the cursor where you want the command to appear.

Available everywhere

Cancel Apply

Wait for window

- Dictate the command name.
- The autotext should appear on screen.